# СПЕЦИАЛЬНАЯ КОМПЬЮТЕРНАЯ КАССОВАЯ СИСТЕМА, ОБЕСПЕЧИВАЮЩАЯ КОНТРОЛЬ ЗА ОБОРОТАМИ В СФЕРЕ ИГОРНОГО БИЗНЕСА

# ПЕРЕЧЕНЬ ФИЗИЧЕСКИХ ЛИЦ, ОГРАНИЧЕННЫХ В ПОСЕЩЕНИИ ИГОРНЫХ ЗАВЕДЕНИЙ И УЧАСТИИ В АЗАРТНЫХ ИГРАХ

# РУКОВОДСТВО ПОЛЬЗОВАТЕЛЯ

Версия 1.4

07.08.2019

| Подп. и дат |  |
|-------------|--|
| Инв. № ду   |  |
| Взам. инв.  |  |
| Подп. и дат |  |
| нв.№ по     |  |

### Изменения в версии 1.4 по сравнению с версией 1.3

1. Пункты 3.3 и 4.2 приведены в соответствие с изменением интерфейса кассового терминала.

2. Заменены рисунки на актуальный вид интерфейса кассового терминала.

3. Исправлены опечатки.

#### Изменения в версии 1.3 по сравнению с версией 1.2

1. Заменены рисунки на актуальный вид интерфейса кассового терминала.

2. Исправлены опечатки.

#### Изменения в версии 1.2 по сравнению с версией 1.1

1. Добавлен порядок настройки персонального компьютера при использовании сканера проверки документов.

2. Заменены рисунки на актуальный вид интерфейса кассового терминала.

3. Исправлены опечатки.

#### Изменения в версии 1.1 по сравнению с версией 1.0

1. Добавлен порядок настройки персонального компьютера при использовании сканера проверки документов.

2. Добавлен пункт «Кассовый терминал».

# СОДЕРЖАНИЕ

| 1. ТЕРМИНЫ И ОПРЕДЕЛЕНИЯ, ИСПОЛЬЗУЕМЫЕ СОКРАЩЕНИЯ        | 4  |
|----------------------------------------------------------|----|
| 2. ОБЩИЕ СВЕДЕНИЯ                                        | 5  |
| 3. ИНТЕРНЕТ-РЕСУРС ПЕРЕЧЕНЯ ФЛ ПО УЧЕТНЫМ ЗАПИСЯМ        | 6  |
| 3.1. Авторизация пользователя                            | 6  |
| 3.2. Смена пароля                                        | 8  |
| 3.3. Поиск сведений в перечне ФЛ                         | 9  |
| 3.3.1. Использование оборудования для сканирования       | 9  |
| 3.3.2. Ручной ввод данных.                               | 12 |
| 4. КАССОВЫЙ ТЕРМИНАЛ                                     | 15 |
| 4.1. Местонахождение на КТ кнопок проверки по перечню ФЛ | 15 |
| 4.2. Поиск сведений по перечню ФЛ                        | 16 |
| 4.2.1. Использование оборудования для сканирования       | 16 |
| 4.2.2. Ручной ввод данных                                | 18 |
| 4.2.3. Кассовая операция «Выплата игроку»                | 21 |
| 4.3. Внесение сведений в перечень ФЛ                     | 26 |
| 4.3.1. Ручной ввод данных                                | 26 |
| 4.3.2. Использование оборудования для сканирования       | 27 |

3

# 1. ТЕРМИНЫ И ОПРЕДЕЛЕНИЯ, ИСПОЛЬЗУЕМЫЕ СОКРАЩЕНИЯ

**ООО** «Мониторинговый центр по игорному бизнесу» – Мониторинговый центр (МЦ).

СККС – специальная компьютерная кассовая система, обеспечивающая контроль за оборотами в сфере игорного бизнеса.

КТ – кассовый терминал СККС.

ОАИ – организатор азартных игр.

ИЗ – место, где проводятся азартные игры и (или) принимаются ставки в азартных играх.

**Перечень** ФЛ – перечень физических лиц, ограниченных в посещении игорных заведений, виртуальных игорных заведений и участии в азартных играх.

Документ – документ, удостоверяющий личность.

ПК – персональный компьютер пользователя.

#### 2. ОБЩИЕ СВЕДЕНИЯ

Настоящее руководство предназначено для пользователей СККС и разъясняет порядок проверки и внесения в перечень ФЛ сведений с целью недопущения в игорное заведение физических лиц, ограниченных в посещении игорных заведений, виртуальных игорных заведений и участии в азартных играх.

Поиск сведений по перечню ФЛ возможен:

1) с использованием оборудования для сканирования, передающего в автоматическом режиме данные проверяемых документов в СККС;

2) до 01.09.2019 посредством ручного ввода данных проверяемых документов (в соответствии с нормами, утвержденными постановлением Совета Министров Республики Беларусь от 18 февраля 2011 г. № 211 (в редакции постановления Совета Министров Республики Беларусь от 1 марта 2019 г. № 139).

#### 3. ИНТЕРНЕТ-РЕСУРС ПЕРЕЧЕНЯ ФЛ ПО УЧЕТНЫМ ЗАПИСЯМ

Создание учетной записи пользователя (логин) выполняется Мониторинговым центром на основании полученной от ОАИ заявки установленной формы № 8 на предоставление доступа к перечню ФЛ (по учетным записям).

Активация учетной записи (пароль) пользователя выполняется ОАИ самостоятельно в АРМ СККС с использованием средств ЭЦП путем генерации пароля.

#### 3.1. Авторизация пользователя

Авторизация в интернет-ресурсе перечня ФЛ (по учетным записям) происходит с использованием аутентификации (логин/пароль).

Для начала работы с интернет-ресурсом перечня ФЛ (по учетным записям) необходимо выполнить следующие действия:

1. Зайти на официальный сайт ООО «Мониторинговый центр по игорному бизнесу» (<u>www.gamemc.by</u>) посредством интернет-браузера **Opera**, **Mozilla Firefox** или **Google Chrome**.

2. В правом верхнем углу главной страницы сайта нажать на кнопку

🕀 Перечень ФЛ

При необходимости добавить исключение безопасности браузера.

В открывшемся окне авторизации ввести логин, пароль и нажать кнопку «Войти» (*рисунок 3.1.1*):

|         | <b>ЦЕНТ</b><br>ПО ИГОРНОМ<br>Б И З Н Е С |   | Перечень физических лиц,<br>ограниченных в посещении<br>игорных заведений |           |
|---------|------------------------------------------|---|---------------------------------------------------------------------------|-----------|
| Логин:  | oi.zablockaya                            | - |                                                                           |           |
| Пароль: | •••••                                    | + |                                                                           |           |
|         |                                          |   |                                                                           |           |
|         |                                          |   | Войти                                                                     | $\supset$ |

Рисунок 3.1.1. Диалоговое окно входа

В случае возникновения ошибки при авторизации пользователя, система отобразит следующее сообщение (рисунок 3.1.2):

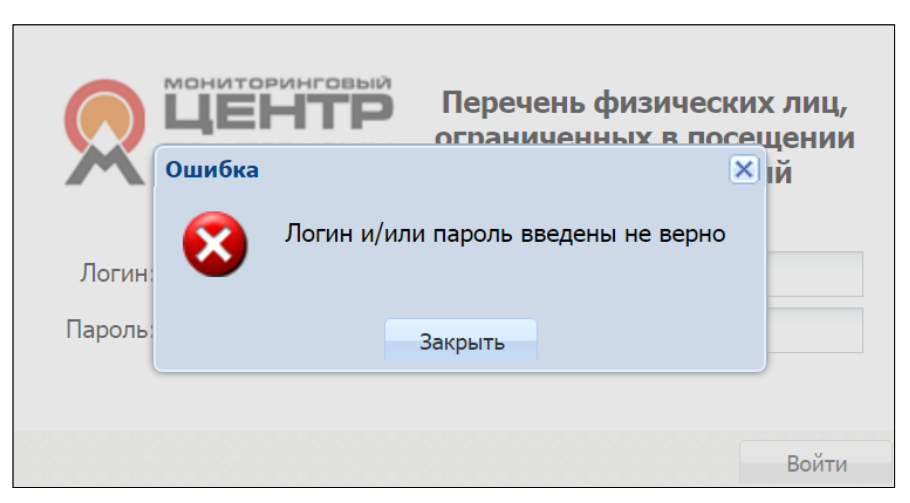

Рисунок 3.1.2. Ошибка авторизации

3. В открывшемся окне выбрать адрес игорного заведения, в котором осуществляется проверка, и нажать кнопку «Применить» (рисунок 3.1.3):

| Окно для выбора игорного заведения.                           | ×   |
|---------------------------------------------------------------|-----|
| Выбранное заведение будет сохранено для всех пользователей ПК |     |
| Адрес заведения: Минск, Мележа, 5                             | ~   |
| Отменить Примен                                               | ить |

Рисунок 3.1.3 Выбор адреса игорного заведения

Окно выбора адреса игорного заведения будет появляться в следующих случаях:

1) при первом использовании данного ПК для авторизации на интернетресурсе перечня ФЛ (по учетным записям) любым пользователем;

2) после переустановки, обновления программного обеспечения ПК, при смене/переустановке интернет-браузера на ПК;

3) при очистке в интернет-браузере истории посещений сайтов и их данных (cookie, кэшированные данные и пр.).

#### ВАЖНО!

После нажатия кнопки «Применить» удостовериться, что адрес игорного заведения, отображаемый в левом верхнем углу экрана, соответствует адресу, указанному во вкладке «Личный кабинет» (рисунок 3.1.4):

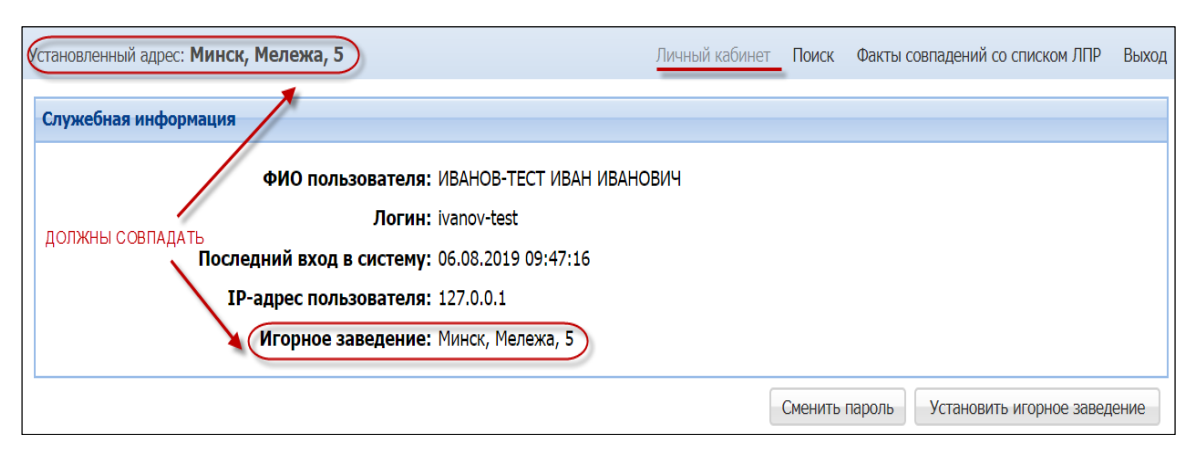

Рисунок 3.1.4 Проверка адреса игорного заведения

Данный адрес будет установлен для всех авторизованных пользователей перечня на данном ПК.

#### ВАЖНО!

При каждой последующей авторизации окно выбора адреса игорного заведения может не появляться. Фактический адрес проверки наличия в перечне сведений и адрес, указанный в интерфейсе перечня, <u>должны</u> <u>совпадать</u>.

4. При необходимости изменения адреса игорного заведения, после прохождения авторизации перейти в личный кабинет и нажать кнопку «Установить игорное заведение» (рисунок 3.1.5). Выполнить действия шага 3 настоящего подпункта.

| Установленный адрес: Минск, Мележа, 5 | Личный кабинет Поиск | Факты совпадений со списком ЛПР | Выход |
|---------------------------------------|----------------------|---------------------------------|-------|
| Служебная информация                  |                      |                                 |       |
| ФИО пользователя: ИВАНОВ-             | ГЕСТ ИВАН ИВАНОВИЧ   |                                 |       |
| Логин: ivanov-tes                     | t                    |                                 |       |
| Последний вход в систему: 06.08.201   | 9 09:47:16           |                                 |       |
| ІР-адрес пользователя: 127.0.0.1      |                      |                                 |       |
| Игорное заведение: Минск, Ме          | ележа, 5             | ↓                               |       |
|                                       | Сменить              | пароль Установить игорное завед | цение |

Рисунок 3.1.5 Изменение адреса игорного заведения

#### 3.2. Смена пароля

Главная страница интернет-ресурса перечня ФЛ (по учетным записям) отображает служебную информацию. Масштаб окон и шрифта интерфейса пользователя меняется инструментами используемого браузера (например, CTRL + «+» либо CTRL + «-»).

В окне «Личный кабинет» предоставляется возможность осуществить самостоятельную смену пароля. В такой ситуации необходимо нажать кнопку «Сменить пароль» (*рисунок 3.2.1*):

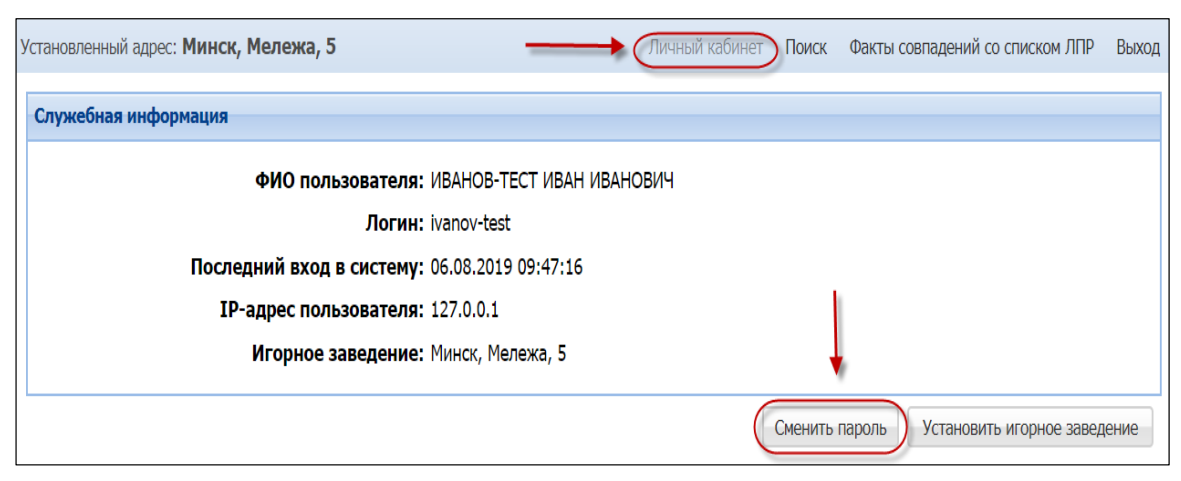

Рисунок 3.2.1. Раздел «Личный кабинет»

В открывшемся окне заполнить требуемые поля и нажать кнопку «Сменить пароль» (рисунок 3.2.2):

| Окно для смены пароля. |                                       | ×   |
|------------------------|---------------------------------------|-----|
| Для смены пароля       | введите старый пароль и новый пароль. |     |
| Старый пароль:         | ••••••                                |     |
| Новый пароль:          | •••••••                               |     |
| Подтверждение пароля:  | Состоит минимум из 8 символов         |     |
|                        | Отменить Сменить паро                 | оль |

Рисунок 3.2.2. Окно для смены пароля

В результате система отобразит окно авторизации, в котором необходимо ввести логин и новый пароль (<u>подпункт 3.1 настоящего</u> <u>руководства</u>).

#### 3.3. Поиск сведений в перечне ФЛ

#### 3.3.1. Использование оборудования для сканирования

Перечень возможного к использованию оборудования для сканирования опубликован на официальном сайте Мониторингового центра (<u>https://gamemc.by/index.php/scanners</u>).

Для осуществления поиска сведений в перечне ФЛ (по учетным записям) с использованием оборудования для сканирования необходимо выполнить следующие действия:

1. Перейти в раздел «Поиск» (рисунок 3.3.1.1):

10

| Служебная информация                          | 1                                           |
|-----------------------------------------------|---------------------------------------------|
| ФИО пользователя: ИВАНОВ-ТЕСТ ИВАН ИВАНОВИЧ   |                                             |
| Логин: ivanov-test                            |                                             |
| Последний вход в систему: 06.08.2019 09:47:16 |                                             |
| <b>ІР-адрес пользователя:</b> 127.0.0.1       |                                             |
| Игорное заведение: Минск, Мележа, 5           |                                             |
|                                               | Сменить пароль Установить игорное заведение |

Рисунок 3.3.1.1. Окно поиска информации

2. Активировать позицию «Использовать документов» сканер (рисунок 3.3.1.2):

| Установленный адрес: Минск, Мележа, 5 | Личный каби                 | инет Поиском Факты совпадений со списком ЛПР | Выход |
|---------------------------------------|-----------------------------|----------------------------------------------|-------|
| Вид документа *:                      | Паспорт РБ                  |                                              |       |
| Идентификационный номер *:            |                             |                                              |       |
| Гос-во, выдавшее документ*:           | BLR (Республика Беларусь)   |                                              |       |
| Серия и номер *:                      | БЕЗ ПРОБЕЛОВ И РАЗДЕЛИТЕЛЕЙ |                                              |       |
| Фамилия*:                             |                             |                                              |       |
| Имя*:                                 |                             |                                              |       |
| Отчество:                             |                             |                                              |       |
| Использовать сканер документов        |                             |                                              |       |

3.3.1.2. Поиск с использованием сканера документов

3. Осуществить считывание данных документа.

4. Убедиться, что в окне заполнены все поля критерия поиска и горит зеленым цветом индикатор «Итоговый результат».

5. При необходимости корректировки данных после сканирования (например, неверно заполнилось одно ИЗ полей) нажать кнопку «Корректировать» (рисунок 3.3.1.3) и внести верные данные вручную. Повторно сканировать документ не требуется.

Установленный адрес: Минск, Мележа, 5

| Установленный адрес: Минск, Мележа, 5 | Личный каби                              | ет Поиск                | Факты совпадений со списком ЛПР | Выход |
|---------------------------------------|------------------------------------------|-------------------------|---------------------------------|-------|
| Вид документа *:                      | Паспорт РБ                               |                         |                                 |       |
| Идентификационный номер *:            |                                          |                         |                                 |       |
| Гос-во, выдавшее документ*:           | BLR (Республика Беларусь)                |                         |                                 |       |
| Серия и номер *:                      | БЕЗ ПРОБЕЛОВ И РАЗДЕЛИТЕЛЕЙ              |                         |                                 |       |
| Фамилия*:                             |                                          |                         |                                 |       |
| Имя*:                                 |                                          |                         |                                 |       |
| Отчество:                             |                                          |                         |                                 |       |
| Использовать сканер документов        |                                          |                         |                                 |       |
| Итоговый результат: Машиносчить       | ваемая зона: Определение типа документа: | Сравнение<br>Корректиро | е текста: Подлинность: RFID     | ):    |

3.3.1.3. Окно поиска с использованием сканера документов

6. Нажать кнопку «Проверить».

В случае <u>ОТСУТСТВИЯ</u> в перечне ФЛ запрашиваемых данных документа, на экране появится ответ следующего содержания *(рисунок 3.3.1.4)*:

Участие в азартных играх разрешено

Рисунок 3.3.1.4. Отсутствие данных документа в перечне ФЛ

В случае <u>**НАЛИЧИЯ</u>** в перечне ФЛ запрашиваемых данных документа, на экране появится следующее сообщение (*рисунок 3.3.1.5*):</u>

3.3.1.5. Наличие данных документа в перечне ФЛ

Для просмотра подробной информации по найденному в перечне физическому лицу необходимо левой кнопкой мыши нажать на строку с сообщением «Участие в азартных играх запрещено». В появившейся ниже таблице дважды левой кнопкой мыши нажать на строку с информацией о физическом лице.

В результате выполненных действий откроется окно с информацией из перечня ФЛ (*рисунок 3.3.1.6*):

| осмотр информации          |                                                    |                |                  |
|----------------------------|----------------------------------------------------|----------------|------------------|
| В перечень добавил:        | Мониторинговый Центр(МЦ) Г.МИНСК, УЛ.Г<br>Ивановна | АНЧЕНКО, Д.9 М | Иирковская Ольга |
| Фамилия *:                 | ИВАНОВ                                             |                |                  |
| Имя *:                     | ИВАН                                               |                |                  |
| Отчество:                  | ИВАНОВИЧ                                           |                |                  |
| Вид документа *:           | Паспорт РБ                                         |                |                  |
| Идентификационный номер *: | 3010190A001PB9                                     |                |                  |
| Серия и номер*:            | PP123456                                           |                |                  |
| Кем выдан*:                | РУВД Г.МИНСКА                                      | когда:         | 14.02.2017       |
| Ограничен с *:             | 14.02.2017                                         |                |                  |
| Дата снятия ограничения *: | 14.08.2017                                         |                |                  |
| Срок ограницения:          | 6 Mecquer                                          |                |                  |

3.3.1.6. Окно «Просмотр информации»

С помощью кнопки «Очистить данные» (*рисунок* 3.3.1.7) система удаляет данные в форме поиска.

| Вид документа *:               | Паспорт РБ                  |
|--------------------------------|-----------------------------|
| Идентификационный номер *:     |                             |
| Гос-во, выдавшее документ*:    | BLR (Республика Беларусь)   |
| Серия и номер *:               | БЕЗ ПРОБЕЛОВ И РАЗДЕЛИТЕЛЕЙ |
| Фамилия*:                      |                             |
| Имя*:                          |                             |
| Отчество:                      |                             |
| Использовать сканер документов |                             |

3.3.1.7. Вид окна поиска с использованием сканера документов

Порядок настройки персонального компьютера (ноутбука), к которому подключен сканер проверки документов, изложен на сайте Справочного Центра Regula Forensics: <u>http://support.regulaforensics.com/hc/ru/articles/115000</u> 933706

#### 3.3.2. Ручной ввод данных

Для осуществления поиска сведений в перечне ФЛ (по учетным записям) с использованием ручного ввода данных необходимо выполнить следующие действия:

1. Перейти в раздел «Поиск» (рисунок 3.3.2.1):

|                                  |              | Личный кабинет      | Поиск Факты совпадений со списком ЛПР | Выхо |
|----------------------------------|--------------|---------------------|---------------------------------------|------|
| Вид документа *:                 | Паспорт РБ 🗸 | ]                   | 1                                     |      |
| Идентификационный номер *:       |              |                     |                                       |      |
| Фамилия*:                        |              |                     |                                       |      |
| Имя*:                            |              |                     |                                       |      |
| Отчество:                        |              |                     |                                       |      |
| 🔲 Использовать сканер документов |              |                     |                                       |      |
|                                  |              | Очистить данные Про | оверить                               |      |

Рисунок 3.3.2.1. Окно поиска информации

2. Выбрать вид документа (рисунок 3.3.2.2):

| Установленный адрес: Минск, Мележа, 5 |                                                  | Личный кабинет | Поиск | Факты совпадений со списком ЛПР | Выход |
|---------------------------------------|--------------------------------------------------|----------------|-------|---------------------------------|-------|
| Вид документа *:                      | Паспорт РБ                                       | -              |       |                                 |       |
| Идентификационный номер *:            | Паспорт РБ                                       |                |       |                                 |       |
| Фамилия*:                             | Вид на жительство РБ<br>Удостоверение беженца РБ |                |       |                                 |       |
| Имя*:                                 | Паспорт иностранного гражданина                  |                |       |                                 |       |
| Отчество:                             |                                                  |                |       |                                 |       |
| 🔲 Использовать сканер документов      |                                                  |                |       |                                 |       |
|                                       |                                                  |                |       |                                 |       |
|                                       |                                                  |                |       | Очистить данные Провери         | ΙТЬ   |

Рисунок 3.3.2.2. Возможные виды документа

3. Ввести обязательные данные для поиска сведений.

Поля, обязательные к заполнению, отмечены символом «\*» (рисунок 3.3.2.3):

| Вид документа *:                 | Паспорт РБ 🗸 |
|----------------------------------|--------------|
| Идентификационный номер *:       |              |
| Фамилия*:                        |              |
| Имя*:                            |              |
| Отчество:                        |              |
| 🔲 Использовать сканер документов |              |

Рисунок 3.3.2.3. Обязательные к заполнению поля

Если пользователь не заполнил все обязательные критерии поиска, то появится сообщение следующего содержания (*рисунок 3.3.2.4*):

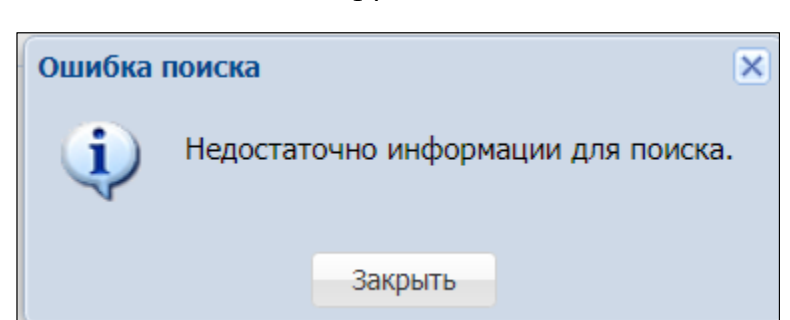

Рисунок 3.3.2.4. Сообщение об отсутствии данных в ключевом поле

Если пользователь ввел неверные данные, то появится сообщение следующего содержания (*рисунок 3.3.2.5*):

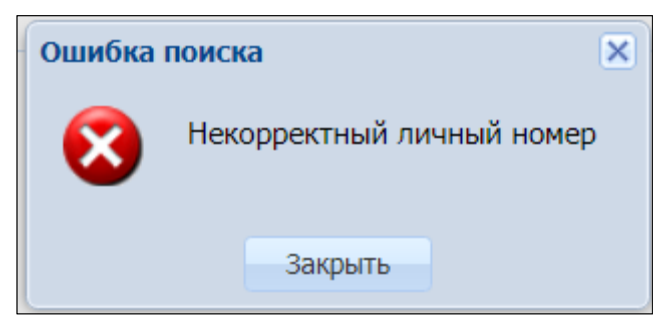

Рисунок 3.3.2.5. Сообщение об ошибке ввода данных документа

4. Нажать кнопку «Проверить».

В случае **ОТСУТСТВИЯ** в перечне ФЛ запрашиваемых данных документа, на экране появится ответ следующего содержания *(рисунок 3.3.2.6)*:

Участие в азартных играх разрешено

Рисунок 3.3.2.6. Отсутствие данных документа в перечне  $\Phi \Pi$ 

В случае <u>НАЛИЧИЯ</u> в перечне ФЛ запрашиваемых данных документа, на экране появится следующее сообщение *(рисунок 3.3.2.7)*:

Участие в азартных играх запрещено

Рисунок 3.3.2.7. Наличие данных документа в перечне ФЛ

#### 4. КАССОВЫЙ ТЕРМИНАЛ

Доступ к Перечню ФЛ посредством СПД игорного заведения, с использованием КТ или терминала «Перечень ФЛ» предоставляется автоматически всем пользователям КТ с ролью «Кассир» или «Охранник».

Создание учетной записи пользователя (логин/пароль) выполняется ОАИ самостоятельно на КТ с правом доступа Администратор.

#### 4.1. Местонахождение на КТ кнопок проверки по перечню ФЛ

Работник ИЗ может выполнить проверку данных документа физического лица на предмет нахождения его сведений в перечне ФЛ в следующих местах интерфейса КТ:

1. Раздел «Смена по ИА» – на панели управления кнопка «Другие операции» – строка из списка «Проверить физ.лицо» (рисунок 4.1.1):

| Игровые Авто  | маты Столы Каз  | ино Журналы     | Управ    | ление   |     |        |       |      |         |       |                  |       |                                   | Вых                                            |
|---------------|-----------------|-----------------|----------|---------|-----|--------|-------|------|---------|-------|------------------|-------|-----------------------------------|------------------------------------------------|
| 🥲 🖯 🖯 Блоки   | ровать 🧃 РазБло | жировать 🛛 Ҏ Пр | юдажа кј | редитов | 🋞 п | родажа | фишек | Прие | м креди | тов 🕶 | 🎆 Фишки в кассе  | Дру   | гие операции 🗸 Карта игрока 🗸     | Показать счетчи                                |
| № ИА в зале 🔺 | Метка           | СККС № ИА       |          |         | 0   | Ь      | 8     |      |         |       | Цена 1 кр., руб. |       | Списать кредиты                   | . руб. В купюрнике                             |
| 001           | BA              | 1309000001      |          |         |     |        |       |      | ٠       | ٠     | 0.01             |       | Ингассания ИА                     | 1.00                                           |
| 002           | BA              | 130900002       |          |         |     |        |       |      | ٠       | ٠     | 0.01             | -     | инкассация им                     | 0.00                                           |
| 003           | BA              | 130900003       |          |         |     |        |       |      | ٠       | ٠     | 0.01             | ,îiî  | Служебное внесение денег          | 0.00                                           |
| 004           | BA              | 1309000004      |          |         |     |        |       |      | ٠       | ٠     | 0.01             | , Mil | Сдача выручки в банк              | 0.00                                           |
| 005           | BA              | 1309000005      |          |         |     |        |       |      | ٠       | ٠     | 0.01             |       | Сдача выручки в кассу организации | 12.00                                          |
| 006           | BA              | 130900006       |          |         |     |        |       |      | ٠       | ٠     | 0.01             | 0     | D                                 | 5.00                                           |
| 007           | BA              | 1309000007      |          |         |     |        |       |      | ٠       | ٠     | 0.01             |       | Печать отчета по смене            | 0.00                                           |
| 008           | BA              | 130900008       |          |         |     |        |       |      | ٠       | ٠     | 0.01             | (25   | Проверить физ.лицо 🔸              | 0.00                                           |
| 009           | BA              | 1309000009      |          |         |     |        |       |      | ٠       | ٠     | 0.01             |       | Заполнить спец. формуляр          | 0.00                                           |
| 010           | BA              | 1309000010      |          |         |     |        |       |      | ٠       | ٠     | 0.01             |       | Пр                                | рерить физ. лицо на присутствие в списках      |
| 011           | BA              | 1309000011      |          |         |     |        |       |      | ٠       | ٠     | 0.01             | 1     | внесение фишек из хранилища       | учетных лиц (в списке самоограниченных и т.д.) |
| 012           | BA              | 1309000012      |          |         |     |        |       |      | ٠       | ٠     | 0.01             |       | Сдача фишек в хранилище           | 0.00                                           |
| 013           | BA              | 1309000013      |          |         |     |        |       |      | ٠       | ٠     | 0.01             | ۲     | Обмен фишек                       | 0.00                                           |
| 014           | BA              | 1309000014      |          |         |     |        |       |      |         |       | 0.01             |       |                                   | 0.00                                           |

Рисунок 4.1.1. Поиск по перечню ФЛ в разделе «Смена по ИА»

2. Диалоговое окно «Выплата игроку» во время регистрации кассовой операции выплаты денежных средств (рисунок 4.1.2):

| Выплата игроку не более 123.00 руб.   |                                                     | ×         |
|---------------------------------------|-----------------------------------------------------|-----------|
| Налични                               | е 💿 Оформить выплату обязательством                 |           |
| Укажите сумму:                        | 123 123.00 руб.                                     |           |
| Удержано (4%): 4                      | .92                                                 |           |
| К выплате:                            | 18.08                                               |           |
| документ удостовериющий личность и ро |                                                     |           |
| Вид документа *                       |                                                     | ~         |
| Серия и номер документа *             | БЕЗ ПРОБЕЛОВ И РАЗДЕЛИТЕЛЕИ                         |           |
| Идентификационный номер *             | ЛАТИНИЦЕЙ БЕЗ ПРОБЕЛОВ И РАЗДЕЛИТЕЛЕЙ               |           |
| Фамилия *                             |                                                     |           |
| Имя *                                 |                                                     |           |
| Отчество                              |                                                     |           |
| Кем выдан *                           |                                                     |           |
| Когда выдан *                         | дд.мм.гггг                                          | •         |
|                                       |                                                     |           |
| Печатать чек:                         | 🛛 Печатать копию чека: 🗹 Оформить спец. формуляр: 📃 |           |
|                                       |                                                     |           |
|                                       |                                                     |           |
|                                       |                                                     |           |
| Отменить 💻 Сканер                     | 🖉 😂 Проверить физ.лицо) 😂 Проверялось ли физ.лицо ? | Выполнить |

Рисунок 4.1.2. Поиск по перечню ФЛ в окне «Выплата игроку»

3. Раздел «Журналы» – вкладка «Заявки на самоограничение» – на панели управления кнопка «Проверить физ.лицо» (рисунок 4.1.3):

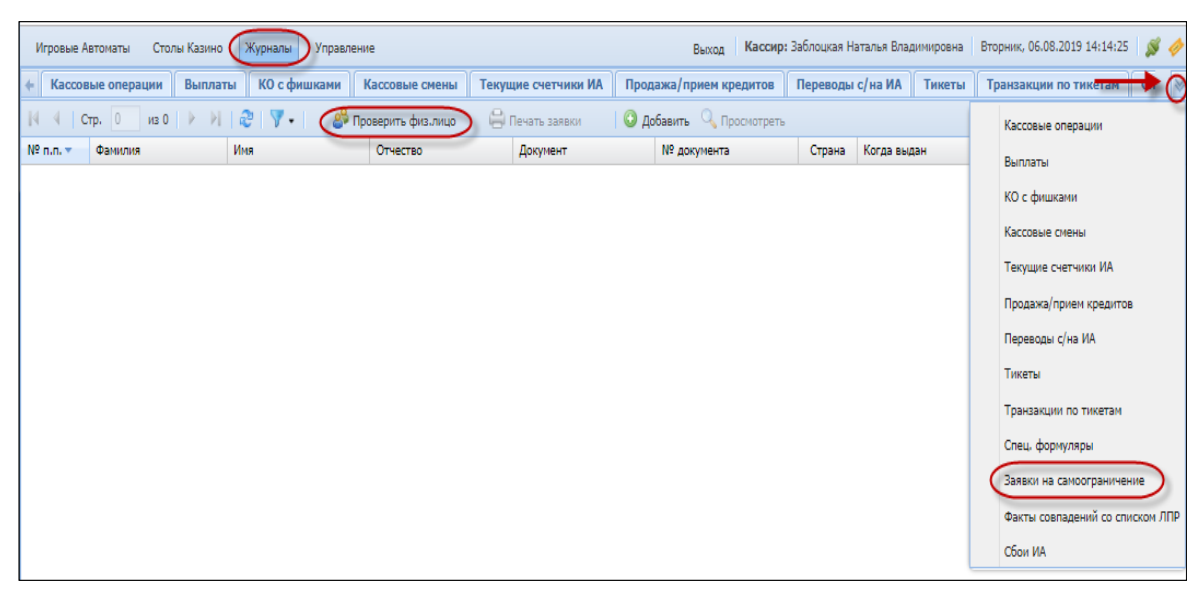

Рисунок 4.1.3. Поиск по перечню ФЛ во вкладке «Заявки на самоограничение»

#### 4.2. Поиск сведений по перечню ФЛ

#### 4.2.1. Использование оборудования для сканирования

Перечень возможного к использованию оборудования для сканирования опубликован на официальном сайте Мониторингового центра (<u>https://gamemc.by/index.php/scanners</u>).

Для осуществления поиска сведений в перечне ФЛ посредством КТ или терминала «Перечень ФЛ» с использованием оборудования для сканирования необходимо выполнить следующие действия:

1. Нажать кнопку «Проверить физ. лицо»

2. Активировать кнопку «Сканер» (рисунок 4.2.1.1):

| Проверка физ. лица                 |            | ×           |
|------------------------------------|------------|-------------|
|                                    |            |             |
| Вид документа *:                   | Паспорт РБ | ~           |
| Идентификационный номер *:         |            |             |
| Фамилия *:                         |            |             |
| Имя *:                             |            |             |
| Отчество:                          |            |             |
|                                    |            |             |
|                                    |            |             |
| 😵 Отменить 📅 Очистит 📧 Сканер 🗡 Из | менить     | 💡 Проверить |

Рисунок 4.2.1.1. Вид окна поиска с использованием сканера документов

3. Осуществить считывание данных документа.

4. Убедиться, что в окне поиска корректно заполнены все поля.

5. При необходимости корректировки данных после сканирования (например, неверно заполнилось одно из полей) нажать кнопку «Изменить» (рисунок 4.2.1.2) и внести верные данные вручную. Повторно сканировать документ не требуется.

| Проверка физ. лица                  |                                                                              | ×           |
|-------------------------------------|------------------------------------------------------------------------------|-------------|
|                                     |                                                                              |             |
| Вид документа *:                    | Паспорт РБ                                                                   | *           |
| Идентификационный номер *:          |                                                                              |             |
| Фамилия *:                          |                                                                              |             |
| Имя *:                              |                                                                              |             |
| Отчество:                           |                                                                              |             |
| и о обри резулетат.                 | an sona. Onjegenenie finna gokynenia. Cpashenne fekcia. Desonachocis, ki 10. |             |
|                                     |                                                                              |             |
| 😢 Отменить 📅 Очистить 💷 Сканер 🥟 Из | менить                                                                       | 💡 Проверить |

Рисунок 4.2.1.2. Вид окна поиска с использованием сканера документов

6. Нажать кнопку «Проверить».

В случае <u>ОТСУТСТВИЯ</u> в перечне ФЛ запрашиваемых данных документа, на экране появится ответ следующего содержания *(рисунок* 4.2.1.3):

Участие в азартных играх разрешено

Рисунок 4.2.1.3. Отсутствие данных документа в перечне ФЛ

В случае <u>НАЛИЧИЯ</u> в перечне ФЛ запрашиваемых данных документа, на экране появится следующее сообщение (*рисунок 4.2.1.4*):

🕘 Участие в азартных играх запрещено

Рисунок 4.2.1.4. Наличие данных документа в перечне ФЛ

Для просмотра подробной информации по найденному в перечне физическому лицу необходимо левой кнопкой мыши нажать на строку с сообщением «Участие в азартных играх запрещено».

В появившейся ниже таблице дважды левой кнопкой мыши нажать на строку с информацией о физическом лице.

В результате выполненных действий откроется окно с информацией из перечня ФЛ (рисунок 4.2.1.5):

| Тросмотр информации           |                                                                    | X |
|-------------------------------|--------------------------------------------------------------------|---|
| В перечень добавил:           | Belatra г.Бобруйск, ул.Минская, 105 Заблоцкая Наталья Владимировна |   |
| Фамилия *:                    | ДОБРЫЙ                                                             |   |
| Имя *:                        | ИВАН                                                               |   |
| Отчество:                     |                                                                    |   |
| Вид документа *:              | Паспорт иностранного гражданина                                    |   |
| Гос-во, выдавшее документ *:  | RUS (Российская Федерация)                                         |   |
| Серия и номер*:               | 123456                                                             |   |
| Дата выдачи*:                 | 12.02.2012                                                         |   |
| Ограничен с *:                | 06.08.2019                                                         |   |
| Последний день ограничения *: | 05.02.2020                                                         |   |
| Срок ограничения:             | 6 месяцев                                                          |   |
|                               |                                                                    |   |

Рисунок 4.2.1.5. Окно «Просмотр информации»

С помощью кнопки «Очистить» (рисунок 4.2.1.6) система удаляет данные в форме поиска.

| проверка физ. лица                   |                                                                                        | > |
|--------------------------------------|----------------------------------------------------------------------------------------|---|
|                                      | Develop DC                                                                             |   |
| вид документа …;                     |                                                                                        | • |
| Идентификационный номер *:           |                                                                                        |   |
| Фамилия *:                           |                                                                                        |   |
| Имя *:                               |                                                                                        |   |
| Отчество:                            |                                                                                        |   |
| Итоговый результат: 🧼 Машиносчитывае | амая зона: 💿 Определение типа документа: 🔵 Сравнение текста: 💿 Безопасность: 💽 RFID: 🔵 |   |
| Итоговый результат: 🔵 Машиносчитывае | змая зона: 💿 Определение типа документа: 🔵 Сравнение текста: 🔵 Безопасность: 🔘 RFID: 🔵 |   |
| Итоговый результат: 💿 Машиносчитывае | змая зона: 💿 Определение типа документа: 🌏 Сравнение текста: 🌏 Безопасность: 🔘 RFID: 🌏 |   |

Рисунок 4.2.1.6. Вид окна поиска с использованием сканера документов

# 4.2.2. Ручной ввод данных

Для осуществления поиска сведений в перечне ФЛ посредством КТ или терминала «Перечень ФЛ» с использованием ручного ввода данных необходимо выполнить следующие действия:

1. Нажать кнопку «Проверить физ. лицо».

2. Удостовериться, что кнопка «Сканер» не активирована (рисунок 4.2.2.1):

| Проверка физ. лица             |                                       | ×           |
|--------------------------------|---------------------------------------|-------------|
| •                              |                                       |             |
| вид документа **:              | Паспорт РБ                            | •           |
| Идентификационный номер *:     | ЛАТИНИЦЕЙ БЕЗ ПРОБЕЛОВ И РАЗДЕЛИТЕЛЕЙ |             |
| Фамилия *:                     |                                       |             |
| Имя *:                         |                                       |             |
| Отчество:                      |                                       |             |
|                                |                                       |             |
|                                |                                       |             |
|                                |                                       |             |
|                                |                                       |             |
|                                |                                       |             |
|                                |                                       |             |
| Ļ                              |                                       |             |
| 😢 Отменить 🛛 Очистить 💷 Сканер |                                       | 💡 Проверить |

Рисунок 4.2.2.1. Окно проверки перечня ФЛ

3. Выбрать вид документа (рисунок 4.2.2.2):

| роверка физ. лица              |                                                | ×           |
|--------------------------------|------------------------------------------------|-------------|
|                                |                                                |             |
| Вид документа *:               | Паспорт РБ ——————————————————————————————————— |             |
| Идентификационный номер *:     | Паспорт РБ                                     |             |
| <b>A</b> 21118118 *1           | Вид на жительство РБ                           |             |
| Фамилия *:                     | Удостоверение беженца РБ                       |             |
| Имя *:                         | Паспорт иностранного гражданина                |             |
| Отчество:                      |                                                |             |
|                                |                                                |             |
|                                |                                                |             |
|                                |                                                |             |
|                                |                                                |             |
|                                |                                                |             |
|                                |                                                |             |
|                                |                                                |             |
|                                |                                                |             |
|                                |                                                |             |
|                                |                                                |             |
|                                |                                                |             |
| 🕄 Отменить 🛛 Очистить 💻 Сканер |                                                | 💡 Проверить |

Рисунок 4.2.2.2. Возможные виды документа

4. Ввести обязательные данные для поиска сведений.

Поля, обязательные к заполнению, отмечены символом «\*» (рисунок 4.2.2.3):

| ерка физ. лица               |                                       |          |
|------------------------------|---------------------------------------|----------|
| Вид документа *:             | Паспорт РБ                            | ~        |
| Идентификационный номер *:   | ЛАТИНИЦЕЙ БЕЗ ПРОБЕЛОВ И РАЗДЕЛИТЕЛЕЙ |          |
| Фамилия *:                   |                                       |          |
| Имя *:                       |                                       |          |
| Отчество:                    |                                       |          |
|                              |                                       |          |
|                              |                                       |          |
|                              |                                       |          |
|                              |                                       |          |
|                              |                                       |          |
|                              |                                       |          |
|                              |                                       |          |
|                              |                                       |          |
| )тменить 📅 Очистить 💷 Сканер |                                       | 2 Провер |

Рисунок 4.2.2.3. Поля, обязательные к заполнению

Если пользователь не заполнил все обязательные поля поиска, то появится сообщение с указанием незаполненных ключевых полей (рисунок 4.2.2.4):

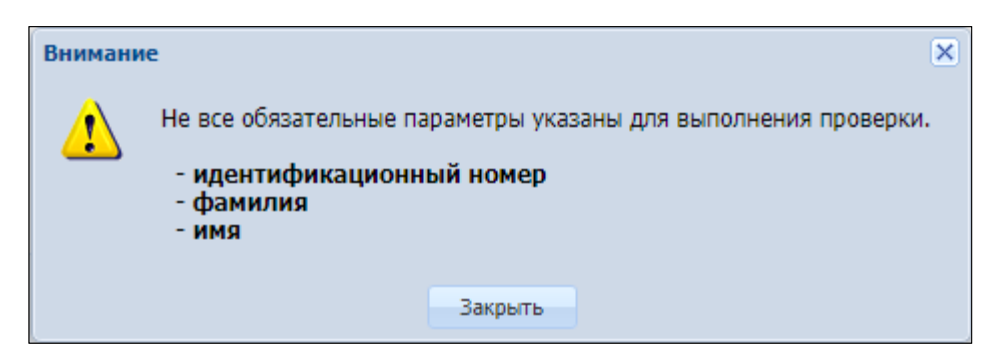

Рисунок 4.2.2.4. Сообщение об отсутствии данных в обязательном поле

Если пользователь ввел неверные данные, то появится сообщение следующего содержания (*рисунок 4.2.2.5*):

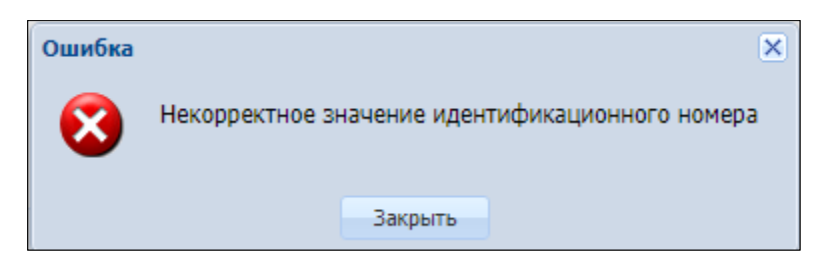

Рисунок 4.2.2.5. Сообщение об ошибке ввода данных документа

5. Нажать кнопку «Проверить».

В случае <u>ОТСУТСТВИЯ</u> в перечне ФЛ запрашиваемых данных документа, на экране появится ответ следующего содержания *(рисунок* 4.2.2.6):

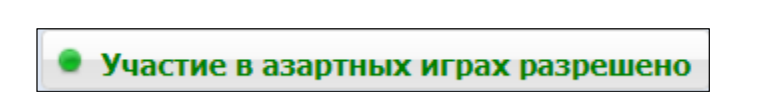

Рисунок 4.2.2.6.Отсутствие данных документа в перечне ФЛ

В случае <u>НАЛИЧИЯ</u> в перечне ФЛ запрашиваемых данных документа, на экране появится следующее сообщение *(рисунок 4.2.2.7)*:

21

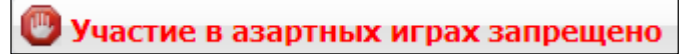

Рисунок 4.2.2.7. Наличие данных документа в перечне ФЛ

Для просмотра подробной информации по найденному в перечне физическому лицу необходимо левой кнопкой мыши нажать на строку с сообщением «Участие в азартных играх запрещено».

В появившемся информационном окне дважды левой кнопкой мыши нажать на строку с информацией о физическом лице.

В результате выполненных действий откроется окно с информацией из перечня ФЛ (рисунок 4.2.2.8):

| Просмотр информации           |                                                                    | · 🗵 |
|-------------------------------|--------------------------------------------------------------------|-----|
| В перечень добавил:           | Belatra г.Бобруйск, ул.Минская, 105 Заблоцкая Наталья Владимировна | Â   |
| Фамилия *:                    | MAHMUD                                                             |     |
| Имя *:                        | HASAN                                                              |     |
| Отчество:                     |                                                                    |     |
| Вид документа *:              | Паспорт иностранного гражданина                                    |     |
| Гос-во, выдавшее документ *:  | AUS (Австралия)                                                    |     |
| Серия и номер*:               | 333333                                                             |     |
| Дата выдачи*:                 | 01.10.2018                                                         |     |
| Ограничен с *:                | 08.10.2018                                                         |     |
| Последний день ограничения *: | 07.10.2019                                                         |     |
| Срок ограничения:             | 1 год                                                              |     |
| 4                             |                                                                    | F T |

Рисунок 4.2.2.8. Окно «Просмотр информации»

# 4.2.3. Кассовая операция «Выплата игроку»

#### 4.2.3.1. Проверка в окне «Выплата игроку»

Во время регистрации кассовой операции **ВЫПЛАТЫ** денежных средств участнику азартных игр кнопка проверки по перечню ФЛ (как вручную, так и с использованием оборудования для сканирования) станет активна только после заполнения обязательной информации в диалоговом окне «Выплата игроку» (рисунок 4.2.3.1.1, 4.2.3.1.2):

| Выплата игроку не более 14.00 руб.     |                                 |                                                    | ×         |
|----------------------------------------|---------------------------------|----------------------------------------------------|-----------|
| @ Наличны                              | е 🔘 Оформить выплату обязательс | твом                                               |           |
| Укажите сумму: 1                       | 4                               | 14.00 руб.                                         |           |
| Удержано (4%): 0<br>К выявото: 1       | 56                              |                                                    |           |
| Документ удостоверяющий личность игрок | a                               |                                                    |           |
| Вид документа *:                       | Паспорт иностранного гражданина |                                                    | ~         |
| Гос-во, выдавшее документ *:           | RUS (Российская Федерация)      |                                                    | ~         |
| Серия и номер документа *:             | 123456                          |                                                    |           |
| Фамилия *:                             | ДОБРЫЙ                          |                                                    |           |
| Имя *:                                 | ИВАН                            |                                                    |           |
| Отчество:                              |                                 |                                                    |           |
| Кем выдан *:                           | МОСКОВСКОЕ РУВД                 |                                                    |           |
| Когда выдан *:                         | 12.02.2012                      |                                                    |           |
| Печатать чек: 🛙                        | Печатать копию чека: 🗹          | Оформить спец. формуляр: 📃                         |           |
|                                        |                                 |                                                    |           |
| Отменить 💻 Сканер                      |                                 | 🔗 Проверить физ.лицо 🤮 Проверялось ли физ.лицо ? 🛛 | Зыполнить |

Рисунок 4.2.3.1.1. Проверка в окне «Выплата игроку»

| Вид документа *:             | Паспорт иностранного гражданина |  |
|------------------------------|---------------------------------|--|
| Гос-во, выдавшее документ *: | RUS (Российская Федерация)      |  |
| Серия и номер *:             | 123456                          |  |
| Фамилия *:                   | ДОБРЫЙ                          |  |
| Имя *:                       | ИВАН                            |  |
| Отчество:                    |                                 |  |
|                              |                                 |  |
|                              |                                 |  |

Рисунок 4.2.3.1.2. Проверка в окне «Выплата игроку»

Результат проверки:

В случае <u>ОТСУТСТВИЯ</u> в перечне ФЛ запрашиваемых данных документа, на экране появится ответ следующего содержания *(рисунок* 4.2.3.1.3):

Участие в азартных играх разрешено

Рисунок 4.2.3.1.3.Отсутствие данных документа в перечне ФЛ

В случае **<u>НАЛИЧИЯ</u>** в перечне ФЛ запрашиваемых данных документа, на экране появится следующее сообщение (*рисунок 4.2.3.1.4*):

🕘 Участие в азартных играх запрещено

Рисунок 4.2.3.1.4. Наличие данных документа в перечне ФЛ

#### 4.2.3.2. Проверка по Перечню ФЛ в течение суток.

Во время регистрации кассовой операции **ВЫПЛАТЫ** денежных средств участнику азартных игр кассиру ИЗ доступна информация о проводимых проверках (парольный доступ, КТ) документа, удостоверяющего личность, в данном игорном заведении за последние 24 часа.

Для получения указанной информации после заполнения обязательных данных в диалоговом окне «Выплата игроку» в правом нижнем углу окна необходимо нажать кнопку «Проверялось ли физ. лицо?» (рисунок 4.2.3.2.1):

| Выплата игроку не более 14.00 руб.     |                                                         | ×                                      |
|----------------------------------------|---------------------------------------------------------|----------------------------------------|
| Наличны                                | ые 🔘 Оформить выплату обязательством                    |                                        |
| Укажите сумму:                         | 14 14.00 руб.                                           |                                        |
| Удержано (4%): (                       | 0.56                                                    |                                        |
| К выплате: 1                           | 13.44                                                   |                                        |
| документ удостоверяющий значность и ро |                                                         |                                        |
| Вид документа *:                       | Паспорт иностранного гражданина                         | ×                                      |
| Гос-во, выдавшее документ *            | : RUS (Российская Федерация)                            | *                                      |
| Серия и номер документа *              | 123456                                                  |                                        |
| Фамилия *                              | : добрый                                                |                                        |
| Имя *                                  | ИВАН                                                    |                                        |
| Отчество                               |                                                         |                                        |
| Кем выдан *                            | МОСКОВСКОЕ РУВД                                         |                                        |
| Когда выдан *                          | 12.02.2012                                              |                                        |
|                                        |                                                         |                                        |
| Печатать чек:                          | 🛛 🛛 Печатать копию чека: 🗹 🔹 Оформить спец. формуляр: 🗔 |                                        |
|                                        |                                                         |                                        |
| Отменить 💻 Сканер                      | 😂 Проверить физ.лицо 🅢                                  | 🚱 Проверялось ли физ.лицо ?) Выполнить |

Рисунок 4.2.3.2.1. Информация о проводимых проверках документа

В результате выполненных действий на экране может появиться следующая информация:

1. В случае если проверка документа <u>не проводилась</u> в данном игорном заведении (*рисунок 4.2.3.2.2*).

| Последняя проверка игрока в ИЗ              | ×                                                            |
|---------------------------------------------|--------------------------------------------------------------|
| Результат: В                                | нимание! Проверка не выполнялась 🛛 🛶 🛶 🛶 🛶 🛶 🛶 🛶 🛶 🛶 🛶 🛶 🛶 🛶 |
| Кем выполнена проврка:                      |                                                              |
| Когда выполнена проверка:                   |                                                              |
| Поиск по номеру документа: 18               | 39574                                                        |
| Последняя проверка по документу удостоверяю | цему личность                                                |
| Вид документа *:                            | Паспорт РБ                                                   |
| Серия и номер документа *:                  | БЕЗ ПРОБЕЛОВ И РАЗДЕЛИТЕЛЕЙ                                  |
| Идентификационный номер *:                  | ЛАТИНИЦЕЙ БЕЗ ПРОБЕЛОВ И РАЗДЕЛИТЕЛЕЙ                        |
| Фамилия *:                                  |                                                              |
| Имя *:                                      |                                                              |
| Отчество:                                   |                                                              |
|                                             |                                                              |
|                                             |                                                              |

Рисунок 4.2.3.2.2. Проверка документа не проводилась

2. В случае если проверка документа **проводилась** в данном игорном заведении за последние 24 часа (*рисунок 4.2.3.2.3*).

| Последняя проверка игрока в ИЗ              |                                                                                                    | × |
|---------------------------------------------|----------------------------------------------------------------------------------------------------|---|
| Результат: П                                | роверка была проведена менее 24 часов назад 🛛 🛶 🔤                                                                                                    |   |
| Кем выполнена проврка: За                   | блоцкая Наталья Владимировна (Пользователь КТ) 🛛 🛶 💶 🛶 🛶 🛶 🛶 🛶 🛶 🛶 🛶 Странская на странская на странска |   |
| Когда выполнена проверка: 02                | .08.2019 13:49:53 🚤                                                                                                    |   |
| Поиск по идетнификационному 30<br>номеру:   | 10190A001PB9                                                                                                    |   |
| Последняя проверка по документу удостоверяю | цему личность                                                                                                    |   |
| Вид документа *:                            | Паспорт РБ                                                                                                    |   |
| Идентификационный номер *:                  | 3010190A001PB9                                                                                                    |   |
| Фамилия *:                                  | сокол                                                                                                    |   |
| Имя *:                                      | ИВАН                                                                                                    |   |
| Отчество:                                   | ИВАНОВИЧ                                                                                                    |   |
|                                             |                                                                                                    |   |
|                                             |                                                                                                    |   |
|                                             | • Участие в азартных играх разрешено                                                                                                    | • |

Рисунок 4.2.3.2.3. Проверка документа проводилась за последние 24 часа

# **ВНИМАНИЕ!**

Отображаемая информация об отсутствии/наличии в перечне ФЛ запрашиваемых данных документа является <u>актуальной не на текущий</u> <u>момент, а на дату и время проводимой проверки</u> (*рисунок 4.2.3.2.4*):

| Последняя проверка игрока в ИЗ                                     |                                                 | × |
|--------------------------------------------------------------------|-------------------------------------------------|---|
| Результат: П                                                       | роверка была проведена менее 24 часов назад     |   |
| Кем выполнена проврка: 3                                           | юблоцкая Наталья Владимировна (Пользователь КТ) |   |
| Когда выполнена проверка: 02                                       | 2.08.2019 13:49:53                              |   |
| Поиск по идетнификационному <sub>З</sub> и<br>номеру: <sup>3</sup> | 10190A001PB9                                    |   |
| Последняя проверка по документу удостоверяю                        | цему личность                                   |   |
| Вид документа *:                                                   | Паспорт РБ                                      |   |
| Идентификационный номер *:                                         | 3010190A001PB9                                  |   |
| Фамилия *:                                                         | сокол                                           |   |
| Имя *:                                                             | иван                                            |   |
| Отчество:                                                          | иванович                                        |   |
|                                                                    |                                                 |   |
|                                                                    | • Участие в азартных играх разрешено            | , |

Рисунок 4.2.3.2.4. Проверка документов проводилась за последние 24 часа

3. В случае если проверка документа в данном игорном заведении **проводилась более 24 часов назад** (*puc 4.2.3.2.5*):

| Последняя проверка игрока в ИЗ               |                                                  | × |
|----------------------------------------------|--------------------------------------------------|---|
| Результат: П                                 | ооверка была проведена более 24 часов назад      |   |
| Кем выполнена проврка: За                    | блоцкая Наталья Владимировна (Пользователь КТ) 🔫 |   |
| Когда выполнена проверка: 01                 | .07.2019 14:01:36                                |   |
| Поиск по идетнификационному номеру: 00       | 00000A000PB2                                     |   |
| Последняя проверка по документу удостоверяюц | ему личность                                     | ٦ |
| Вид документа *:                             | Паспорт РБ                                       |   |
| Идентификационный номер *:                   | 000000A000PB2                                    |   |
| Фамилия *:                                   | ИВАНОВ                                           |   |
| Имя *:                                       | ИВАН                                             |   |
| Отчество:                                    | ИВАНОВИЧ                                         |   |
|                                              |                                                  | _ |
|                                              |                                                  | _ |
|                                              | Скрыть                                           |   |

Рисунок 4.2.3.2.5. Проверка документов проводилась более 24 часов назад

#### 4.3. Внесение сведений в перечень ФЛ

Порядок внесения сведений перечень ΦЛ регулируется В постановлением Министерства по налогам и сборам Республики Беларусь «О порядке внесения сведений в перечень физических лиц, ограниченных в посещении игорных заведений и участии в азартных играх, ведения и доведения его ДО сведения организаторов азартных игр, a также предоставления доступа к нему» от 27 декабря 2016 № 33.

#### 4.3.1. Ручной ввод данных

Для внесения в перечень ФЛ сведений о физическом лице, подавшем заявление об ограничении себя в посещении игорных заведений и участии в азартных играх, необходимо выполнить следующие шаги.

1. В разделе «Журналы» перейти во вкладку «Заявки на самоограничение».

2. На панели управления нажать на кнопку «Добавить» (рисунок 4.3.1.1):

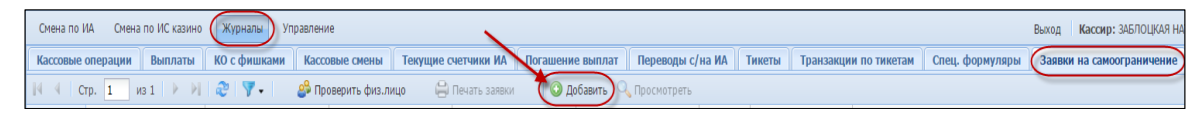

Рисунок 4.3.1.1. Кнопка «Добавить»

3. В появившемся диалоговом окне «Зарегистрировать заявление на самоограничение» внести необходимую ключевую информацию. Поля, обязательные к заполнению, обозначены «\*».

Пример заполнения данных (рисунки 4.3.1.2):

| Зарегистрировать заявление на самоогран | ичение                                                                                          |          | X   |
|-----------------------------------------|-------------------------------------------------------------------------------------------------|----------|-----|
| Фамилия *:                              | АЛЕКСАНДРОВ                                                                                     |          | ^   |
| Имя *:                                  | АЛЕКСАНДР                                                                                       |          |     |
| Отчество:                               | АЛЕКСАНДРОВИЧ                                                                                   |          |     |
| Вид документа *:                        | Паспорт РБ                                                                                      | *        |     |
| Идентификационный номер *:              | 3090190A001PB3                                                                                  |          |     |
| Серия и номер *:                        | AB123456                                                                                        |          |     |
| Кем выдан *:                            | УВД когда *: 01.10.2018                                                                         |          |     |
| Ограничен с *:                          | 08.10.2018                                                                                      |          |     |
| Последний день ограничения *:           |                                                                                                 |          |     |
| Срок ограничения:                       | установить: <u>о месяцев, у месяцев, 1тод, 1.3 года, 2тода, 2.5 года, 5 года</u> )<br>6 месяцев |          | +   |
| 📝 Печатать з                            | аявку 📝 Печатать копию заявки                                                                   |          |     |
| 😢 Отменить 🛛 Сканер                     |                                                                                                 | 📀 Добави | ίть |

Рисунок 4.3.1.2. Документ «Паспорт РБ»

Идентификационный номер документа заполняется <u>только латиницей</u>. Серия документа можно заполнять либо латиницей, либо кириллицей. Смешение раскладки клавиатуры <u>не допускается</u> (рисунок 4.3.1.3):

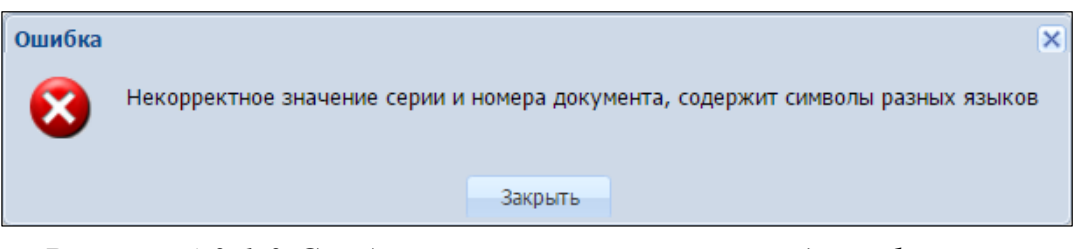

Рисунок 4.3.1.3.Сообщение о некорректном вводе информации

4. Нажать кнопку

#### 4.3.2. Использование оборудования для сканирования

🔵 Добавить

1. В разделе «Журналы» перейти во вкладку «Заявки на самоограничение».

2. На панели управления нажать на кнопку «Добавить».

3. Активировать позицию «Использовать сканер документов» (рисунок 4.3.2.1):

| Иня *:<br>Отчество:<br>Вид документа *: Паспорт Р5<br>Идентификационный номер *: Латиницёй Бёз ПРОБЕЛОВ И РАЗДЕЛИТЕЛЕЙ<br>Серия и номер *: БЕЗ ПРОБЕЛОВ И РАЗДЕЛИТЕЛЕЙ<br>Кем выдая *: Отраничени *: 08.10.2018<br>Последний день ограничения *: 07.10.2021<br>(установить: 5 месяцев, 9 месяцев, 1 год, 1.5 года, 2 года, 2.5 года, 3 года)<br>Срок ограничения: 3 года                                                    | Фамилия *:                    |                                                                                               |
|----------------------------------------------------------------------------------------------------|-------------------------------|-----------------------------------------------------------------------------------------------|
| Отчество:<br>Вид документа *:<br>Ласпорт РБ<br>Идентификационный номер *:<br>ЕСПРОБЕЛОВ И РАЗДЕЛИТЕЛЕЙ<br>Серия и номер *:<br>ЕСПРОБЕЛОВ И РАЗДЕЛИТЕЛЕЙ<br>Кем выдан *:<br>Отраничения *:<br>07.10.2018<br>Последний день ограничения *:<br>07.10.2021<br>(установить: <u>6 месяцев</u> , <u>9 месяцев</u> , <u>1 год</u> , <u>1.5 года</u> , <u>2 года</u> , <u>2.5 года</u> , <u>3 года</u> )<br>Срок ограничения: 3 года | Имя *:                        |                                                                                               |
| Вид документа *: Паспорт Р5<br>Идентификационный номер *: ЛАТИНИЦЕЙ БЕЗ ПРОБЕЛОВ И РАЗДЕЛИТЕЛЕЙ<br>Серия и номер *: БЕЗ ПРОБЕЛОВ И РАЗДЕЛИТЕЛЕЙ<br>Кем выдая *: ОЗ.10.2018<br>Последний день ограничения *: О7.10.2021<br>(установить: 6 месяцев, 9 месяцев, 1 год, 1.5 года, 2 года, 2.5 года, 3 года)<br>Срок ограничения: 3 года                                                                                         | Отчество:                     |                                                                                               |
| Идентификационный номер *: ЛАТИНИЦЕЙ БЕЗ ПРОБЕЛОВ И РАЗДЕЛИТЕЛЕЙ<br>Серия и номер *: БЕЗ ПРОБЕЛОВ И РАЗДЕЛИТЕЛЕЙ<br>Кем выдан *: Ограничен с *: 08.10.2018<br>Последний день ограничения *: О7.10.2021<br>(установить: 6 месяцев, 9 месяцев, 1 год, 1.5 года, 2 года, 2.5 года, 3 года)<br>Срок ограничения: 3 года                                                                                                    | Вид документа *:              | Паспорт РБ                                                                                    |
| Серия и номер *: БЕЗ ПРОБЕЛОВ И РАЗДЕЛИТЕЛЕЙ<br>Кем выдан *: Ограничен с *: 08.10.2018<br>Последний день ограничения *: 07.10.2021<br>(установить: <u>6 месяцев</u> , <u>9 месяцев</u> , <u>1 год</u> , <u>1.5 года</u> , <u>2 года</u> , <u>2.5 года</u> , <u>3 года</u> )<br>Срок ограничения: 3 года                                                                                                    | Идентификационный номер *:    |                                                                                               |
| Кем выдан *:<br>Ограничен с *:<br>Ограничен с *:<br>Огло.2021<br>(установить: 6 месяцев, 1 год, 1.5 года, 2 года, 2.5 года, 3 года)<br>Срок ограничения: 3 года                                                                                                    | Серия и номер *:              |                                                                                               |
| Ограничен с *: 08.10.2018<br>Последний день ограничения *: 07.10.2021<br>(установить: <u>6 месяцев, 9 месяцев, 1 год, 1.5 года, 2 года, 2.5 года, 3 года</u> )<br>Срок ограничения: 3 года                                                                                                    | Кем выдан *:                  | когда *: ДД.ММ.ГГГГ                                                                           |
| Последний день ограничения *: [07.10.2021<br>(установить: <u>6 месяцев</u> , <u>9 месяцев</u> , <u>1 год.</u> <u>1.5 года</u> , <u>2 года</u> , <u>2.5 года</u> , <u>3 года</u> )<br>Срок ограничения: 3 года                                                                                                    | Ограничен с *:                | 08.10.2018                                                                                    |
| (установить: <u>5 месяцев, 9 месяцев, 1 год. 1.5 года, 2 года, 2.5 года, 3 года</u> )<br>Срок ограничения: 3 года                                                                                                    | Последний день ограничения *: | 07.10.2021                                                                                    |
| Срок ограничения: 3 года                                                                                                    | (                             | (установить: <u>6 месяцев, 9 месяцев, 1 год, 1.5 года, 2 года, 2.5 года</u> , <u>3 года</u> ) |
|                                                                                                    |                               |                                                                                               |

Рисунок 4.3.2.1. Вид окна регистрации заявления с использованием сканера документов

4. Осуществить считывание данных последней страницы документа с фотографией, а затем предпоследней страницы документа с дополнительной информацией документа.

5. Убедиться, что в окне заполнены правильно все поля регистрации заявления.

😳 Добавить

6. Нажать кнопку